# **CORSO DI EXCEL**

## **LE BASI DI EXCEL**

-Che cos'è e a cosa serve:

- 1. fare calcoli di ogni ordine e grado
- 2. visualizzare graficamente dei dati attraverso ad esempio i grafici
- 3. gestire archivi e database (organizzare numeri elevati di dati)
- Nella parte in alto abbiamo i comandi tipici di Office con la barra degli strumenti o multifunzione
- Particolare interesse nella:

| • | -casella nome                                                                                                    | A1   |   | Ŧ |                |  |  |         |                                      |
|---|----------------------------------------------------------------------------------------------------|------|---|---|----------------|--|--|---------|--------------------------------------|
| • | -barra della for                                                                                                    | mula | × | ~ | f <sub>x</sub> |  |  | ->luogo | ) in cui <b>Excel ci dice sempre</b> |
| • | Ia verità su che cosa c'è all'interno di una cella. Possiamo anche allargarla<br>Foglio elettronico: formato da lettere-> colonne & numeri -> righe → celle |      |   |   |                |  |  |         |                                      |

- Quante sono le righe e le colonne? Tenere premuto CTRL + frecce tastiera
- in basso ci sono i fogli. Posso aggiungerne altri
- la cella attiva è contornata e posso riconoscerla anche dalla casella del nome
- ci si può spostare o con il mouse o con invio o Tab (più comodo nell'inserimento)

Salvare una cartella di lavoro: File -> salva con nome

#### SHORT CUT (tasti rapidi da tastiera)

- CTRL + C / V / X / Z / Y (copia, incolla, taglia, annulla ultima operazione, ripristina ultima operazione)
- CTRL G / I / S (grassetto, corsivo e sottolineato)
- Copiare e incollare senza lasciare la cella selezionata: CTRL + C → INVIO

### LA MANIGLIA DI RIEMPIMENTO E LE SERIE

 in basso a destra in qualsiasi cella selezionata esiste un quadratino che si chiama maniglia di riempimento che mi permette di compilare delle serie di dati in modo automatico e rapido. Ad esempio è possibile scrivere "in serie" i giorni della settimana, i mesi dell'anno, le date, i numeri.

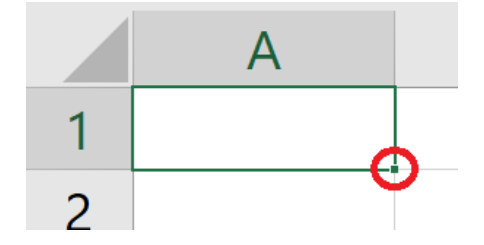

Provare a scrivere uno di questi, selezionare la maniglia e trascinare la cella in qualsiasi direzione.

- Questo accade perché Excel è programmato con queste serie. Con testi "generici" ciò non avviene, a meno che inserisco un numero vicino. Es "Excel1"
- Per fare una serie numerica scrivo "1" e poi trascino ma tenendo premuto CTRL, altrimenti scrivo 1 e 2 in due celle distinte ma vicine, seleziono entrambe e trascino
- Serie "con intervalli": posso creare serie con intervalli prestabiliti (es: se voglio creare la tabellina del 5, scrivo 5 e 10, seleziono entrambi e trascino)
- Lo posso fare anche con le date "31-12-21 sotto 7-1-22" e trascino
- Questo può servire per creare dei calendari

### **FORMATO CELLE**

I dati che inseriamo in Excel possono avere diversa "natura". Alcuni sono semplicemente dei testi, mentre altri dei numeri che potrebbero rappresentare a seconda dei casi delle quantità, valute o percentuali. Possiamo inserire inoltre anche delle date, sia estese che in cifra. Per questo motivo è importante assegnare il giusto formato delle celle

Formato celle: posso inserire particolari tipologie di dati

tasto DX sulla cella -> "formato celle" oppure CTRL + 1 • ? Formato celle Generale zione (L) 123 1ale ∽ Numero Allineamento Bordo Nessun formato specifico Carattere Riempimento Protezione ۲<u>،</u> C<u>a</u>tegoria: Numero 12 Generale Esempio Numero 30/08/2022 Valuta Ν <u>[]</u> Valuta Contabilità Tipo: Data Contabilità Ora \*mercoledì 14 marzo 2012 Percentuale 2012-03-14 Frazione Data in cifre |---+ 14/3 Scientifico 14/3/12 Testo 14/03/12 Data estesa • Speciale 14-mar Personalizzato Impostazioni locali (località): Ora  $\bigcirc$ Italiano (Italia) % Percentuale Frazione 1/2 Scientifico  $10^{2}$ l formati di data visualizzano i numeri seriali di data e ora come valori di data. I formati di data che iniziano con un asterisco (\*) riflettono le modifiche apportate alle impostazioni internazionali di Testo data e ora specificate per il sistema operativo. I formati senza asterisco sono invece indipendenti ab dalle impostazioni del sistema operativo. Altri for<u>m</u>ati numeri..

### LOGICA BODMAS E PRIME OPERAZIONI

| Addizione       | + | 1+1 |
|-----------------|---|-----|
| Sottrazione     | - | 1-1 |
| Moltiplicazione | * | 1*1 |
| Divisione       | / | 1/1 |

 $\times$ 

~

v

 $\sim$ 

Annulla

ОК

Excel compie le operazioni matematiche con la logica BODMAS (e non esistono le parentesi quadre e

#### graffe)

| BODMAS         |                                                                                       |  |  |  |  |
|----------------|---------------------------------------------------------------------------------------|--|--|--|--|
| Brackets       | ()                                                                                    |  |  |  |  |
| Orders         | ^                                                                                     |  |  |  |  |
| Division       | 1                                                                                     |  |  |  |  |
| Multiplication | *                                                                                     |  |  |  |  |
| Addition       | +                                                                                     |  |  |  |  |
| Substration    | -                                                                                     |  |  |  |  |
|                | BODMAS<br>Brackets<br>Orders<br>Division<br>Multiplication<br>Addition<br>Substration |  |  |  |  |

- FORMULA-> per inserire qualsiasi formula selezionare la cella ed inserire "="
- La barra della formula non contiene il numero finale ma la FORMULA! Dunque se cambio i dati nelle caselle originarie cambia anche il risultato. È per questo che la barra della formula contiene la Verità!
- Verifica visiva: Se faccio "Doppio clic" su qualsiasi cella contenente una formula, Excel mi fa vedere colorandole le celle che stanno interagendo tra loro

#### Aprire esercizio PRIME OPERAZIONI

- Ci sono vari metodi per fare una semplice operazione di somma ma è importante conoscerli tutti:
  - **metodo 1**: inserimento manuale del nome delle celle con la tastiera. In F3 scrivere =B3+C3+D3+E3
  - o **metodo 2**: clic con mouse (stessa cosa ma selezionando le celle con il mouse)
  - metodo 3: inserire manualmente la formula =SOMMA(B3:E3)
  - $\circ$  metodo 4: seleziono F3 e clicco 2 volte sul Tasto SIGMA  $\Sigma$
  - metodo 5: selezionare da B3 a F3 -> Tasto SIGMA ∑

Una volta inserita la formula nella prima cella, possiamo trascinare con la maniglia come già sappiamo fare.

NB: con quest'ultimo metodo si può risolvere tutto l'esercizio con due soli clic:

```
-Selezionare da B3 fino a F12 -> clic su SIGMA \Sigma
```

#### Aprire esercizio RIFERIMENTO ASSOLUTO (1° PARTE)

- usare sigma per avere la somma del totale -> seleziono da B3 a H7 e clicco sigma
- Calcolare "incasso" (totale \* costi al kg) -> in I3 (=H3\*B12) e calcolare tutti gli incassi trascinando con le serie FINO A I6
- ora calcolare l'incasso di gennaio in B8 scrivendo =B3\*B12+B4\*B13+B5\*B14+B6\*B15
- Prima però di trascinare con la maniglia fino a G8 è necessario inserire il simbolo "\$" cioè il RIFERIMENTO ASSOLUTO (o F4) sia prima della lettera che del numero in questo modo:

=B3\*<mark>\$B\$</mark>12+B4\*<mark>\$B\$</mark>13+B5\*<mark>\$B\$</mark>14+B6\*<mark>\$</mark>B\$15

- Ora, che abbiamo inserito il riferimento assoluto possiamo selezionare B8 e trascinare fino a G8
- Come ultima cosa calcolare il totale degli incassi in **I8** con un'operazione di somma =somma(B8:G8)
- NB: in questo esercizio l'incasso totale va segnato in 18 mentre le celle 17 e H8 rimangono vuote!

#### Aprire esercizio **RIFERIMENTO ASSOLUTO (2° PARTE)**

- calcolare "IVA" del singolo pezzo: in D3 =B3\*\$B\$11. Ricordiamo dunque di "bloccare" con il riferimento assoluto la cella B11 in modo tale che sia possibile trascinarla verso il basso. Notiamo anche che la "colonna D" è già formattata con "contabilità" e che l'operazione per calcolare l'IVA è come se fosse 30 \* 22/100 oppure 30\*0.22
- Selezionare D3 e trascinare fino a D10
- poi calcolare "totale voce" in E3 -> con la formula =(B3+D3)\*C3 -> ricordarsi importanza della parentesi per quanto riguarda la logica BODMAS
- In E11 inserire un'operazione di somma delle voci totali. Il metodo più indicato è doppio clic su Sigma

### Selezionare tutta la colonna B ed inserire il formato "contabilità"

 Selezionare tutta la colonna B ed inserire una formattazione condizionale "preimpostata" a piacere tra: "barre dei dati, scale di colori o set di icone": Scheda home - > Formattazione condizionale Eventualmente selezionare la piccola freccia sulla destra per opzioni avanzate

Aprire file "Formattazione condizionale e convalida dei dati"

Formattazione condizionale "preimpostata"

FORMATTAZIONE CONDIZIONALE E CONVALIDA DEI

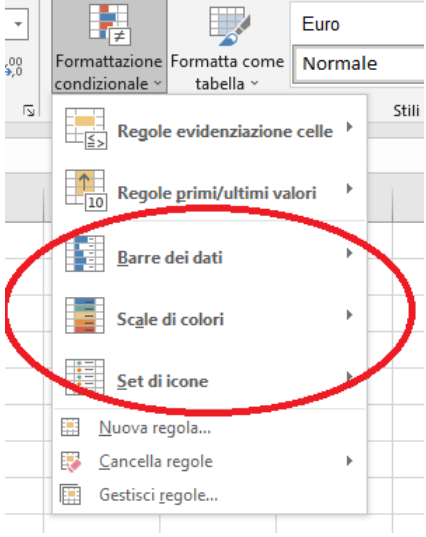

#### Convalida dei dati (creazione di menù a tendina)

 Per creare un menu a tendina nella colonna C inserendo le 3 voci: "Pagato, In attesa, Respinto": selezionare la colonna C -> deselezionare C1 (facendo clic su C1 tenendo premuto CTRL), "Dati" - > Convalida dei dati -> Elenco -> in "Origine", scrivere le 3 voci che ci interessano separate dal " ; "

DATI

•

| Dati Revisione Visua                     | alizza Sviluppo                | Nuova scheda Guida Q Cosa vuoi fare?                                                                                                    |        |
|------------------------------------------|--------------------------------|----------------------------------------------------------------------------------------------------|--------|
| Aggiorna<br>tutti ~ 🕻 Modifica collegame | Ž↓ <u>ZA</u><br>anti Z↓ Ordina | Filtro Kancella<br>Avanzate Concella<br>Avanzate Concentration Convolida Consolida<br>Colonne suggerimenti duplicate dati ~                                                                                                    | E Rela |
| Query e connessioni                      | Or                             | rdina e filtra Strammul dati                                                                                                    |        |
| NTO                                      |                                | Convalida dati ? X                                                                                                    |        |
| С                                        | D                              | Impostazioni Messaggio di input Messaggio di errore                                                                                                    | T      |
| STATO PAGAMENTO                          | CITTA' DEL NI                  | E Criteri di convalida<br>Consenti:<br>Elenco V Ignora celle vuote<br>Dati:<br>Tra<br>Ungine:<br>Pagato;In attesa;Respinto 1<br>Applica le modifiche a tutte le altre celle con le stesse impostazioni<br>Cancella tutto OK Annulla |        |

• Eventualmente c'è pure la possibilità di inserire un messaggio di input o di errore

#### Formattazione condizionale "personalizzata"

A questo punto, vorremmo fare in modo che ogniqualvolta nella colonna C escono queste 3 voci, Excel automaticamente me le colori in questo modo: **Respinto** In attesa **Pagato**   Dunque seleziono la colonna C (in questo caso non c'è bisogno di deselezionare C1) ->
Formattazione condizionale -> Nuova regola (oppure Gestisci regole) -> Formatta solo le celle che contengono -> Testo specifico -> scrivo "Respinto" -> Formato -> scelgo il formato che preferisco -> ok

| Nuova regola di formattazione                                 | ?    | ×    |  |  |  |  |  |  |
|---------------------------------------------------------------|------|------|--|--|--|--|--|--|
| Selezionare un tipo di regola:                                |      |      |  |  |  |  |  |  |
| ► Formatta tutte le celle in base ai relativi valori          |      |      |  |  |  |  |  |  |
| ► Formatta solo le celle che contengono                       |      |      |  |  |  |  |  |  |
| ► Formatta solo i primi o gli ultimi valori                   |      |      |  |  |  |  |  |  |
| ► Formatta solo i valori superiori o inferiori alla media     |      |      |  |  |  |  |  |  |
| ► Formatta solo i valori univoci o duplicati                  |      |      |  |  |  |  |  |  |
| ► Utilizza una formula per determinare le celle da formattare |      |      |  |  |  |  |  |  |
| Mo <u>d</u> ificare la descrizione della regola:              |      |      |  |  |  |  |  |  |
| For <u>m</u> atta solo celle con:                             |      |      |  |  |  |  |  |  |
| Testo specifico Contiene Respinto                             |      |      |  |  |  |  |  |  |
| Anteprima: Nessun formato impostato                           |      |      |  |  |  |  |  |  |
| ОК                                                            | Annu | ulla |  |  |  |  |  |  |

• Ripetere la stessa operazione anche con "In attesa" e "Pagato" cambiando il formato desiderato

## DATABASE, FILTRI E TABELLE

Aprire file "Database, filtri e tabelle"

#### Foglio "le basi"

- Se dimentico una colonna o una riga posso aggiungerla col tasto destro: inserisci oppure CTRL++
- Per spostare una colonna a destra o sinistra: selezionare la colonna e spostarla tenendo premuto SHIFT
- Importante avere sempre la prima riga con le categorie dei nostri dati. Una sola riga, non due, perché Excel va automaticamente a riconoscere solo la prima come "categoria" e non andrà a inserirla in alcune operazioni di ordinamento
- Per bloccare la prima riga: Blocca riquadri (visualizza->blocca riquadri)

#### Ordinamenti senza filtri

- Se vogliamo ordinare ad esempio i cognomi: selezionare una qualsiasi cella della colonna B (non serve selezionarla tutta) -> tasto destro -> ordina
- Se a questo punto volessimo ordinare anche i nomi (avendo già ordinato i cognomi) dobbiamo inserire un ordinamento di 2° livello: -> in alto a destra su "ordina e filtra" – "ordinamento personalizzato" -> "aggiungi livello"

#### Inserire filtri: CTRL+SHIFT+L: come vedo nella prima riga si applicano delle frecce

| Codice 🔽 Cognome | - Nome 🖵 | Reparto 🕞 | Assunzione 👻 |
|------------------|----------|-----------|--------------|
|------------------|----------|-----------|--------------|

Mettere in ordine alfabetico/numerico: selezionare una di queste frecce a seconda della colonna che ci interessa e cliccare su "ordina..."

#### 2. Filtrare solo alcune categorie che ci interessano; selezionare la colonna che ci interessa sempre da

questo tasto 🖾 e nella parte bassa della finestra "spuntare" quello che ci interessa.

- a. Quando è applicato un filtro, i numeri della riga a sinistra sono colorati di blu
- La finestra della parte filtrata rimane con il simbolo di un imbuto per far capire che è quella filtrata
- c. In basso a sinistra ci viene fuori una scritta (esempio: 14 record su 24 trovati)

Se inserisco delle celle colorate si può filtrare anche per colori, sia colore cella che colore carattere

Filtro personalizzato: Esempio: Ricercare tutti i dipendenti assunti dal 1990 al 2000: categoria assunzione -> filtra per date -> filtro personalizzato -> "è dopo o uguale a" 01/01/1990 -> "è prima di "01/01/2000

• Per rimuovere questo filtro fare clic su 🔽 e fare "cancella filtro"

#### TABELLE

Per lavorare in modo più efficiente, è possibile convertire un intervallo di dati in una **tabella**. Per inserire le tabelle, selezionare una qualsiasi cella di un intervallo di dati ->**inserisci -> Tabella** oppure CTRL+T

I principali vantaggi delle tabelle sono:

- 1. creare un layout ordinato e chiaro
- 2. inserire dati più semplicemente
- 3. inserire formule più semplicemente grazie alla denominazione della tabella e delle sue colonne

#### Foglio "come creare un database"

- Importanza della standardizzazione dei dati:
  - 1. Selezionare una colonna intera e formattarla (CTRL+1) in base alla natura dei dati da inserire
  - Andare su convalida dati e inserire le regole di immissione (posso anche creare messaggio di errore)

| Categorie       | Formattazione colonna | Convalida Dati                    | Messaggio di errore                |  |
|-----------------|-----------------------|-----------------------------------|------------------------------------|--|
| Data            | Data in cifre         | Data – maggiore o uguale a –      | Inserire una data uguale o più     |  |
|                 |                       | "inserire data di oggi"           | recente di "data odierna"          |  |
| Codice prodotto | Testo                 | Elenco – selezionare dal foglio   | Selezionare una voce dal menu a    |  |
|                 |                       | "dati"                            | tendina                            |  |
| Quantità        | Numero                | Numero intero – maggiore di 0     | Inserire un numero intero maggiore |  |
|                 |                       |                                   | di O                               |  |
| Prezzo          | Contabilità (euro)    | Decimale – maggiore di 0          |                                    |  |
| Origine         | Testo                 | Elenco – selezionare dal foglio   | Selezionare una voce dal menu a    |  |
|                 |                       | "dati"                            | tendina                            |  |
| Stato pagamento | Testo                 | Elenco – selezionare dal foglio   | Selezionare una voce dal menu a    |  |
|                 |                       | "dati"                            | tendina                            |  |
| Note            | Testo                 | Lunghezza testo – minore o uguale | Inserire un testo minore di 30     |  |
|                 |                       | a 30                              | caratteri                          |  |

#### ESEMPIO:

NB: per la selezione degli elenchi, selezionare tutta la colonna in modo tale che se vengono inseriti dei dati

nuovi, li ritrovo anche nel menu a tendina

#### Foglio "Funzione concatena"

- Funzione concatena: in C2 =CONCATENA(A:A;" ";B:B)
- Metodo alternativo: in C2 =A:A&" "&B:B

#### Foglio "Testo in colonne"

 Procedimento "testo in colonne" (inversa a concatena): seleziono la colonna A -> Dati -> testo in colonna-> delimitato -> spazio -> avanti -> fine

### **GRAFICI**

#### Aprire File "Grafici"

#### Foglio: "Grafici base"

#### Come inserire un grafico?

- 1. Selezionare i dati nel modo più opportuno
- 2. Inserisci -> Grafici consigliati (Excel consiglierà il migliore)
- Importanza tasto CTRL nella selezione dei dati

#### Opzioni di modifica di base:

- Posizionarlo
- Ridimensionarlo
- Modificare il titolo
- Aggiungere rimuovere elementi; In alto a destra abbiamo tre tasti:

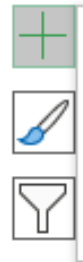

### Elementi grafico

Consente di aggiungere, rimuovere o modificare gli elementi del grafico, come titolo, legenda, griglia ed etichette dati.

- 1. "Elementi grafico" è il più importante: ci permette di aggiungere o rimuovere alcuni elementi
- 2. "Stili grafici": ci permette di cambiare lo stile (stessa opzione che c'è sopra sulla barra degli strumenti)
- 3. "Filtri grafico": permette appunto di filtrare dei dati

NB: Quando clicco sul grafico, i dati che lo compongono si selezionano

#### Opzioni di modifica avanzate:

• formato area grafico (compare sulla destra) ->doppio clic sul grafico oppure tasto destro